# FMS: Workplace Guide

### Floorplan Key

- Base Floor Plan Provides Room numbers only
- <u>Base Plan with detail</u> Provides Room number, cost center, type of room, and the dimensions of the spaces in square feet
- <u>Cost Code Small Legend</u> Provides room number, type of room, name of occupant in room, and dimensions of the spaces in square feet. The layout is color coded by cost center
- <u>Cost Code Large Legend</u> basically identical to the small legend but larger
- FCIM Breaks down space by type of room and room number
- Occupants in room –Breaks down layout by occupants in room and room number only

Export Your Floorplan

- In the tool bar, select Actions
- Click on Export as a PDF (Shift +E)
- Fill in required information (Name of report and Floors)
- In the Page Size section, select Tabloid landscape
- Then select Export at the bottom of the page

|                                                                                                    |                                                                                                    |                       |    | Place Lege   | end             |
|----------------------------------------------------------------------------------------------------|----------------------------------------------------------------------------------------------------|-----------------------|----|--------------|-----------------|
| Export as PDF                                                                                                    |                                                                                                    |                       |    |              |                 |
| Graphic report                                                                                                    | Custom                                                                                                    | •                     |    | Units >      |                 |
| *Name                                                                                                    | 120 Ashford Strret                                                                                                    |                       |    | Live Occup   | bancy           |
| Document header                                                                                                    |                                                                                                    |                       |    | Export as F  | PDF (Shift + E) |
| Document footer                                                                                                    |                                                                                                    |                       |    | Print (Shift | + P)            |
|                                                                                                    | <ul> <li>✓ Include Default Header</li> <li>✓ Pagination</li> <li>✓ Date and Time</li> </ul>                                                                                                    |                       |    |              |                 |
| Graphic view                                                                                                    | Furniture Plan                                                                                                    |                       |    |              |                 |
| * Floors                                                                                                    | Select Floors                                                                                                    |                       |    |              |                 |
|                                                                                                    | 758(120 ASHFORD STREET) First<br>Floor                                                                                                    | 4                     | r  |              |                 |
| Separate files by                                                                                                    | Floor                                                                                                    | -                     |    |              |                 |
| Page size                                                                                                    | Tabloid landscape                                                                                                    | •                     |    |              |                 |
| Margin size                                                                                                    | Medium                                                                                                    | •                     |    |              |                 |
| Font size                                                                                                    | Medium                                                                                                    | •                     |    |              |                 |
| * Required Field                                                                                                    |                                                                                                    |                       |    |              |                 |
| Due to the complexit<br>PDF export times main<br>lengthy export times<br>Graphic Report throus<br>system administrato | y of certain CAD layers, queries, and ot<br>ay be extensive. If you are experiencing<br>we recommend setting up a scheduled<br>gigh the report scheduler. Please see you<br>if you need access to the report schedu | ijects<br>ur<br>uler. | 5, |              |                 |
|                                                                                                    |                                                                                                    |                       |    |              |                 |

## Tools and Functionalities

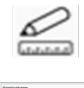

• Mark up and Measure – Allows you to markup the floorplan

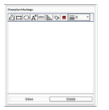

• Floorplans Markups Menu – Allows you to adjust the text and widths of your measurements

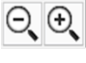

Zoom – Allows you to zoom in and out of spaces within your floorplan

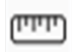

• Ruler - Allows you to measure distance within your floorplan

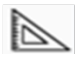

• Set Square Ruler – Allows you to measure the area of your floorplan

#### Mark Up Measure Tool

Select the 📅 icon

- 1. Click on Sites
- 2. To find your building, select the squared plus symbol next to the Campus (BU Medical, Charles River, Fenway)
- 3. A list of buildings you have been granted access to will appear
- 4. Click on the squared plus symbol next to the address of your building
- 5. Select the floor you would like to view
- 6. You can utilize the mark up and measure tool to help you determine how far spaces are from each other
- 7. To find the tool, go to the top right of the floorplan and locate the tool bar
- 8. Select the mark-up and measure tool icon.

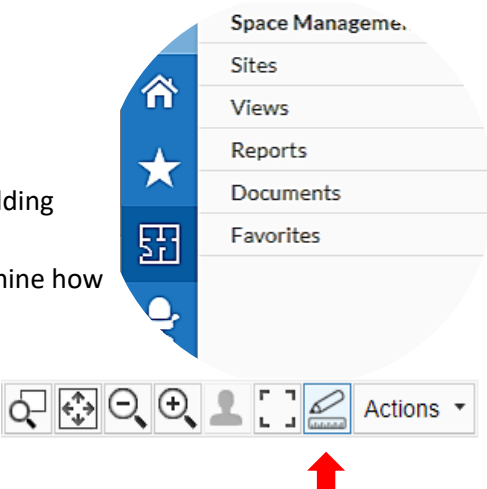

Ruler

- Helps determine amount of space between two points
- Point where you want to start the measurement.
- Then use your curser to guide to the desired end point.

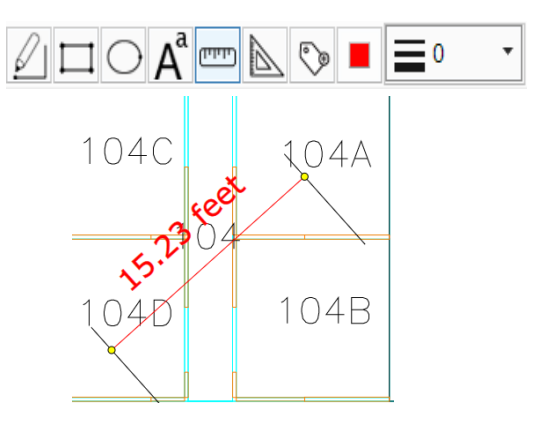

Specific Measuring

- Measures specific distance, e.g., a 6 foot line.
- Once you draw the line, double click on the length in the context menu.
- Type in your desired measurement and click enter.

Before

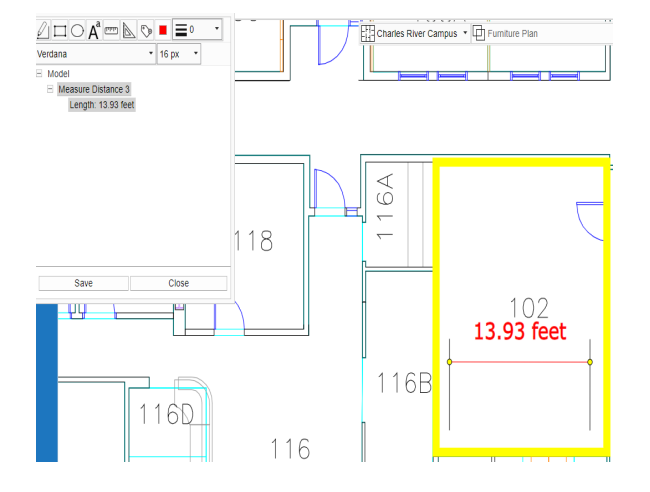

## After

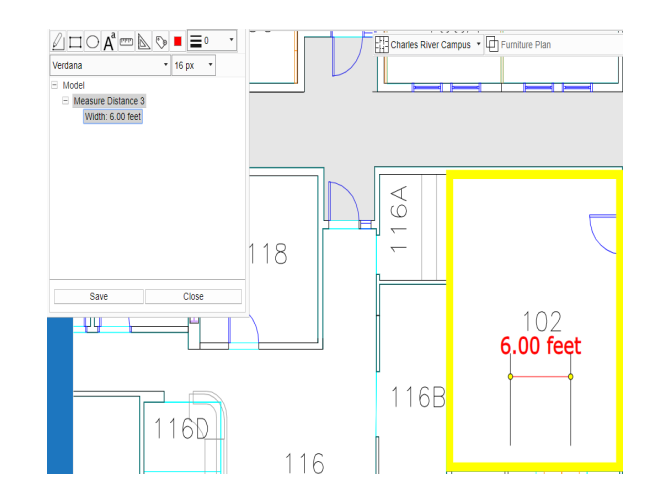

Set Square Ruler

- Used to define the different areas within a workstation

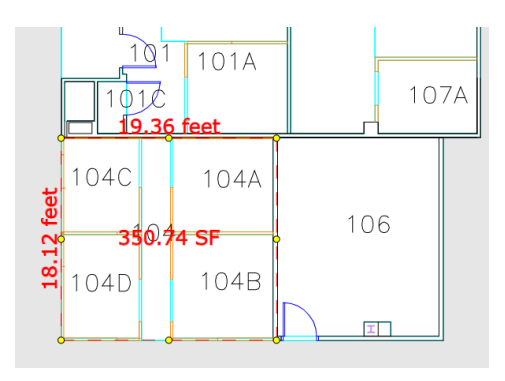